#### How to Give Missionary Support via Dragonpay

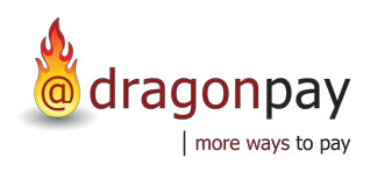

0

Visit our giving site. Go to *everynation.org.ph/give*.

Type the name of the missionary in the search bar.

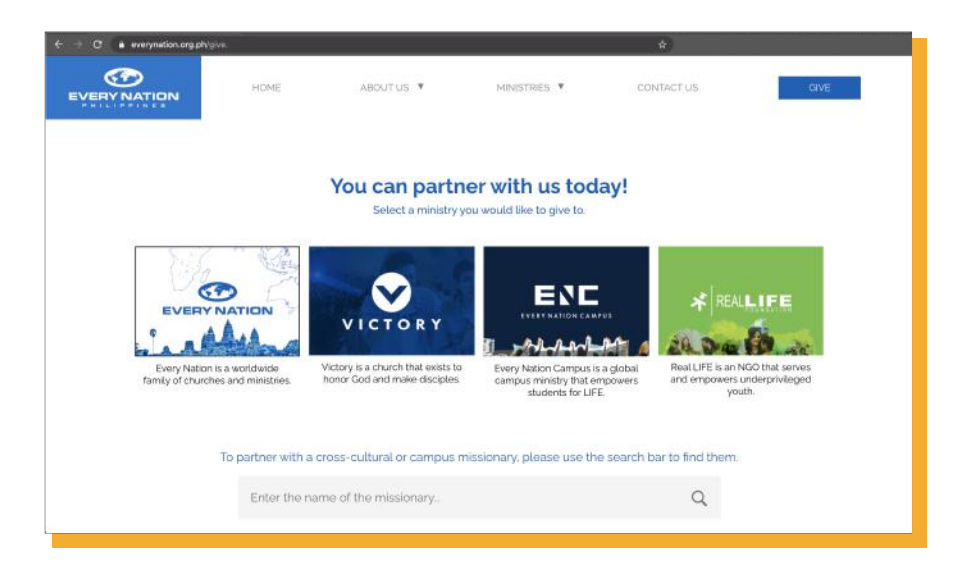

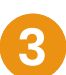

Confirm name and click Give.

| HOME         | ABOUT US 🔻                                                                                                    | MINISTRIES. 🔻                                                                          | CONTACT US                    | GIVE |
|--------------|----------------------------------------------------------------------------------------------------|----------------------------------------------------------------------------------------|-------------------------------|------|
| Partner with | a cross-cultural or a can                                                                                                    | npus missionary                                                                        | Q                             |      |
| СІ           | RUZ, MARIA                                                                                                    |                                                                                        | GIVE                          |      |
| ٩<br>٩       | f you have any questions of<br>you may contact our Partne<br>imail: partners@everynation<br>home: (632) 887-2121 (cc. 5<br>kddress: 32nd Street corner | r concerns,<br>rr Relations Office at:<br>norg.ph<br>36<br>University Parkway, Bonifac | io Global City. 1834 Philippi | ines |

#### How to Give Missionary Support via Dragonpay

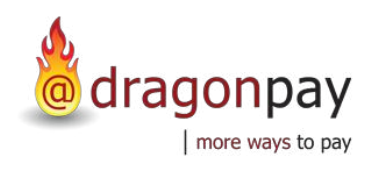

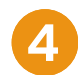

Select Dragonpay as your Giving Method.

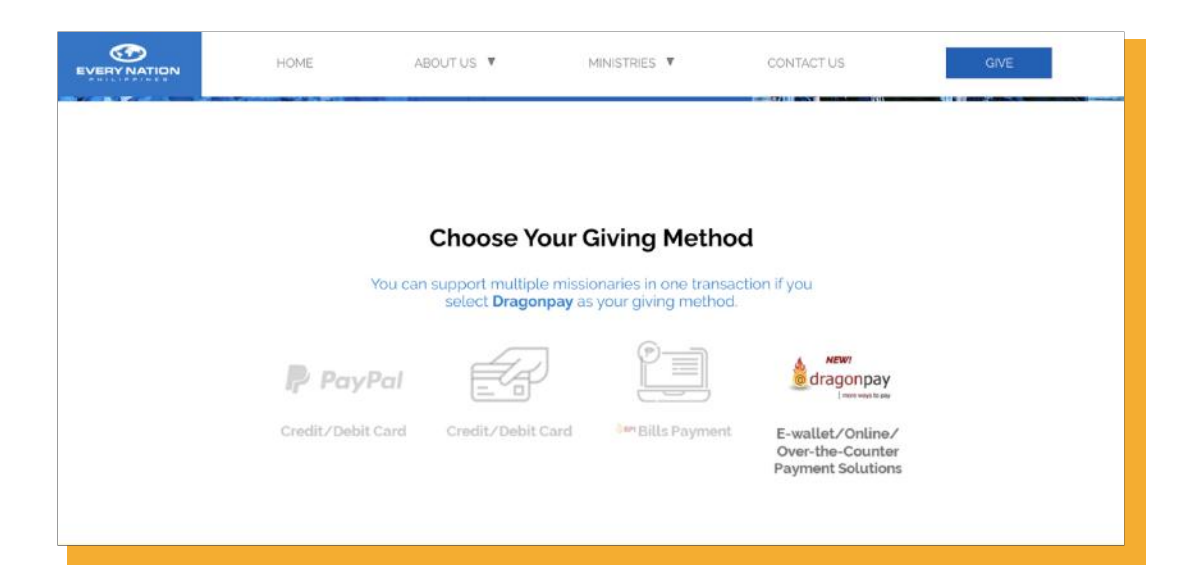

5

Enter the following details and click Next.

- Your Name
- Email Address
- Missionary Name and Gift Amount (Click Support another missionary if you want to give to more than one.)

| Plea                                    | ise complete the form and  | I make sure all the details a | re correct.       |  |
|-----------------------------------------|----------------------------|-------------------------------|-------------------|--|
| Your Name                               | Juan                       | Dela Ci                       | ruz.              |  |
| Email Address                           | iress j.delacruz@gmail.com |                               |                   |  |
| Name/s of Missionary                    |                            |                               | Gift Amount (PHP) |  |
| CRUZ, MARIA                             |                            |                               | 1000              |  |
| <ul> <li>Support another mis</li> </ul> | isionary                   |                               |                   |  |
|                                         |                            | NEXT                          |                   |  |
|                                         |                            |                               |                   |  |
|                                         |                            |                               |                   |  |

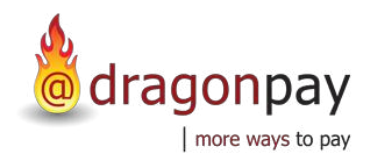

# How to Give Missionary Support via Dragonpay

|          | $( \bigcirc )$ |  |
|----------|----------------|--|
| <b>N</b> |                |  |

Confirm gift details and click Give.

|   |        | HOME              | ABOUTUS ¥                                          | MINISTRIES V                                                   | CONTACT US   | GIVE      |
|---|--------|-------------------|----------------------------------------------------|----------------------------------------------------------------|--------------|-----------|
|   |        | HAR AN A ST       |                                                    |                                                                |              |           |
| s | ummary |                   |                                                    |                                                                | 1            | dragonpay |
|   |        |                   | You have chosen to supp<br>Please confirm the gift | ort the following missionary/ies<br>amount/s before proceeding |              |           |
|   |        | Cruz, Maria       |                                                    |                                                                | Php 1.000.00 |           |
|   |        | Total Gift Amount |                                                    |                                                                | Php 1,000.00 | 3         |
|   |        |                   | Lwant to                                           | Give                                                           |              |           |

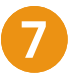

Choose a Payment Option and click Select.

Follow the instructions provided based on the payment option you specified.

| <u>@</u>             | Iragonpay                                                               |
|----------------------|-------------------------------------------------------------------------|
| EVERY N<br>PHP1,0    | NATION LEADERSHIP INSTITUTE is requesting for<br>00.00                  |
| Source               | SELECT A PAYMENT OPTION V                                               |
| The sele<br>select a | icted channel (PYPL) is currently unavailable. Please different option. |
|                      |                                                                         |

# How to **Give Missionary Support via Dragonpay (GCash)**

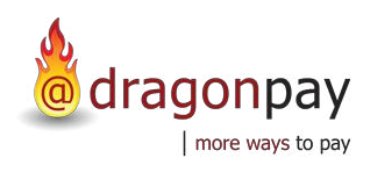

8

Enter your mobile number.

| GCash                                                                    |  |
|--------------------------------------------------------------------------|--|
| Merchant Dragonpay<br>Amount Due PHP 1010.00                             |  |
| Login to pay with GCash<br>Input your Mobile number<br>+63 Mobile number |  |
| NEXT<br>Create an account                                                |  |

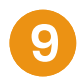

Enter the Authentication Code and click Submit Code.

|  | We sent an authentication code to your<br>number 09179999999 |  |
|--|--------------------------------------------------------------|--|
|  | Enter Authentication Code                                    |  |
|  |                                                              |  |
|  | SUBMIT CODE<br>Need new code? Resend now (286)               |  |

### How to Give Missionary Support via Dragonpay (Online Banking)

8

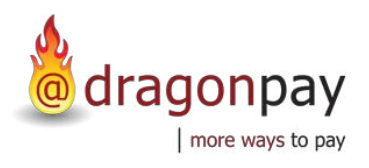

Click the link to view instructions online or click Send Instructions via Email/Mobile. Follow the instructions based on the selected payment option.

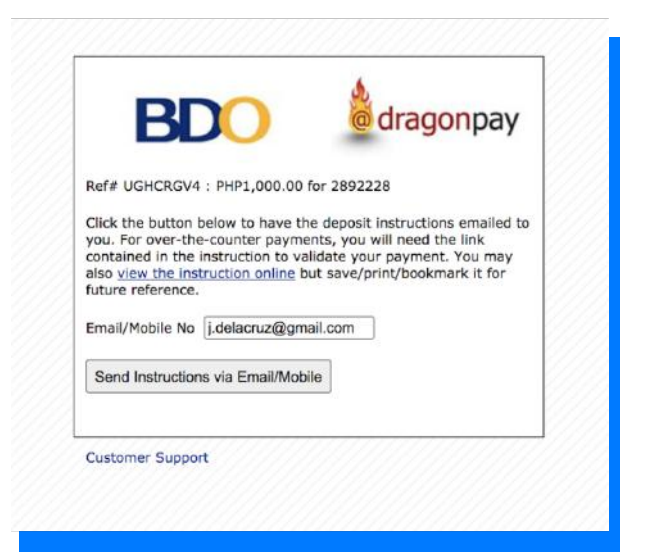

## How to Give Missionary Support via Dragonpay (Over-the-Counter)

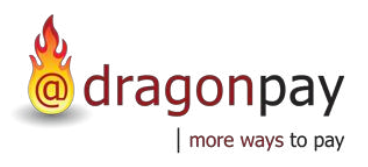

8

Click the link to view instructions online or click Send Instructions via Email/Mobile. Follow the instructions based on the selected payment option.

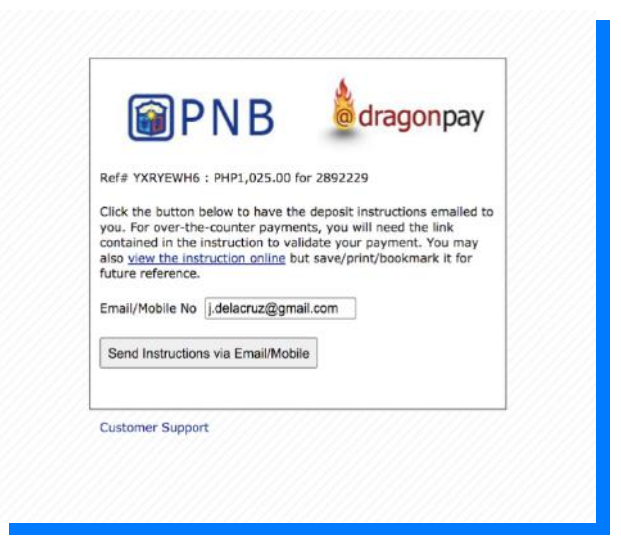